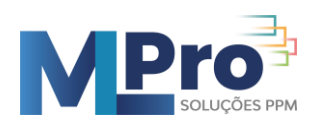

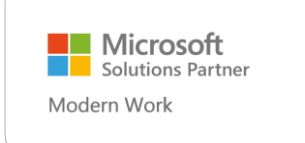

# Manual de Primeiro acesso ao Project Online

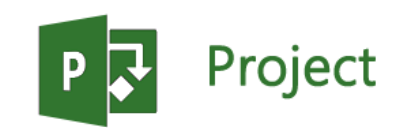

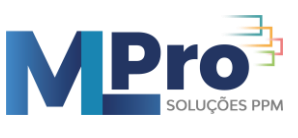

### Sumário

| 1 | Ace  | sso ao PPM via PWA (Project Web App)2                    |
|---|------|----------------------------------------------------------|
|   | 1.1  | Acessando o PWA (Project Web App)2                       |
|   | 1.2  | Central de Projetos                                      |
|   | 1.3  | Editando projetos no PWA3                                |
| 2 | Fun  | cionalidades do PWA5                                     |
|   | 2.1  | Criando a Equipe do Projeto11                            |
|   | 2.2  | Utilizando Visões da Central de Projetos12               |
|   | 2.3  | Gestão de documentos12                                   |
|   | 2.4  | Fechando Corretamente o Projeto no PPM16                 |
|   | 2.5  | Aprovando ou rejeitando horas das tarefas16              |
| 3 | Easy | y Project Management17                                   |
|   | 3.1  | Introdução ao Easy Project Management17                  |
|   | 3.2  | Utilizando os Indicadores de Performance18               |
|   | 3.3  | Listas Auxiliares18                                      |
|   | 3.4  | Termo de Abertura21                                      |
|   | 3.5  | Entregas                                                 |
|   | 3.6  | Riscos                                                   |
|   | 3.7  | Problemas24                                              |
|   | 3.8  | Aquisições25                                             |
|   | 3.9  | Acompanhamento das Aquisições26                          |
|   | 3.10 | Plano de Ação                                            |
|   | 3.11 | Solicitação de Mudança29                                 |
|   | 3.12 | Atas de Reunião                                          |
|   | 3.13 | Configurando o Internet Explorer (Caso necessário)       |
| 4 | Ace  | sso ao PPM via Project Professional5                     |
|   | 4.1  | Configurando a conta de acesso via Project Professional5 |
|   | 4.2  | Criando um novo projeto via Project Professional7        |
|   | 4.3  | Publicando um projeto via Project Professional8          |
|   | 4.4  | Executando Check-In e Check-Out10                        |

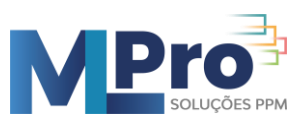

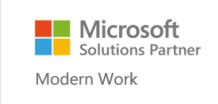

# 1 Acesso ao PPM via PWA (Project Web App)

### **1.1** Acessando o PWA (Project Web App)

Acessar o Site do PWA https://mlproepm.sharepoint.com/sites/Easy20

Caso apareça a solicitação para colocar o nome do usuário, colocar o usuário e a senha. Para o funcionamento do Project Professional clicar em "*Conecte-me automaticamente*"

Obs: Este usuário deve ter sido cadastrado no PPM Anteriormente.

| Microsoft              |            |  |  |  |  |  |  |
|------------------------|------------|--|--|--|--|--|--|
| Entrar                 |            |  |  |  |  |  |  |
| Email, telefone ou Sk  | kype       |  |  |  |  |  |  |
| Não tem uma conta? Cr  | ie uma!    |  |  |  |  |  |  |
| Não consegue acessar s | sua conta? |  |  |  |  |  |  |
| Opções de entrada      |            |  |  |  |  |  |  |
|                        | N / 11     |  |  |  |  |  |  |

Após colocar o usuário e senha a seguinte tela deverá aparecer.

|                                                                                      | P                    | Project   |         |                              |        |                            |            |       |         |           |               |            | ρ        | 0     | ?       |        |       | HIN       |
|--------------------------------------------------------------------------------------|----------------------|-----------|---------|------------------------------|--------|----------------------------|------------|-------|---------|-----------|---------------|------------|----------|-------|---------|--------|-------|-----------|
| PROC                                                                                 | URAR RÁGIN           | A.        |         |                              |        |                            |            |       |         |           |               |            | <        | COMER | RTILHAR | ☆ stou | . / 1 | DITAR [1] |
| Solução PPM Easy - 2.0 Suporte MUPro testesuporte Workflow<br>SOlução PPM Easy - 2.0 |                      |           |         |                              |        |                            |            |       | 9, *    |           |               |            |          |       |         |        |       |           |
| Gest<br>Proje                                                                        | ão de Demand<br>stos | ias       | 14      | < 1                          | of 1   | > >                        | Ö          | e     | 75%     | 6         | •             | <b>.</b> ~ |          |       |         |        |       | _         |
| 0                                                                                    | Dashboard de         | Projetos  | Course. | Norse Projeta                |        | Proprietário               | -          | -     | Witness | Status da | Selectory. Do | n          | Publicas | -     |         | -      |       | ***       |
| C                                                                                    | ashboard de k        | Partfólio |         | A Invelocitação do PPM Basy  | - 644  | Risards Sating - MLPie     | 18/28/2022 | 12.16 | 42.56   |           |               |            |          |       | 4.93    | 0      | 1.00  |           |
| 0                                                                                    | A de Portfólio       |           |         | Analise do antiverte         |        | Leandro Linna - St.Pro     | 21/11/0010 | 0.16  | 0.96    |           |               |            |          |       | 0.00    |        | 0.00  |           |
| 0                                                                                    | A de Projeto         |           |         | Duenne                       |        | False Filte - MuPre        | 17/37/2020 | 12 %  | 7%      |           |               | •          |          |       | 0.72    | 0      | 1.00  |           |
| C                                                                                    | locumentos de        |           |         | Data Warehouse Service       |        | Fable Filte - MuPre        | 10/04/2023 | 100 % | 17.%    | •         |               |            |          |       | 0.00    | 7      | 0,00  |           |
| P                                                                                    | vojetos              |           |         | Desenvolvimento de 850       |        | Leando Lina - NUPro        | 13/03/2020 | 100 % | 0%      |           |               |            |          |       | 0.00    | 7      | 0,00  |           |
| Powe                                                                                 | er Bl                |           |         | Desenvolvimento de Workfo    | *      | False Filte - MLPre        | 0812/0021  | 40.76 | 1%      |           | 1.0           |            |          | 1.0   | 0.03    | •      | 0,70  | 1         |
| C                                                                                    | ashboard de l        | Projetos  |         | Oestão de Retina             |        | Luciane Voreira -<br>MURio | 2104/3055  | 73%   | 10.%    |           |               |            |          | 1     | 0,81    | •      | 1,62  | 1         |
| C                                                                                    | ashboard de l        | Portfélio |         | ingiantação PPM - BrasilPra  | v      | Leando Uma - NLPro         | 18/10/2022 | 0.%   | 0%      |           | 1.1           | 1.0        |          |       | 0.00    | 0      | 0.00  |           |
| 0                                                                                    | à de Portiólio       |           | • •     | instantação PPM Easy 2016    |        | Patro Pitro - MLPro        | 15/55/2025 | 24.%  | 10.%    | ÷         | 1.1           | 1          |          | 1.0   | 0.92    | 0      | 0,70  | 1         |
|                                                                                      |                      |           | • •     | instantação Project Onine S  | any of | Leands Line - 9LPro        | 11-08-0000 | 0.16  | 0%      |           |               |            |          |       | 0.00    | •      | 0.00  | 1         |
| 0                                                                                    | 1A de Projeto        |           |         | implantação Project Online a |        | Leando Lina - NUPro        | 10/04/2020 | 25.%  | 29.%    |           |               |            |          |       | 0.00    | •      | 0,00  |           |

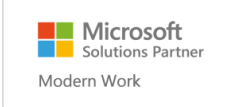

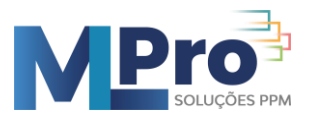

# **1.2** Central de Projetos

Na **Central de Projetos** é possível visualizar e alterar todos os projetos que você tenha permissão.

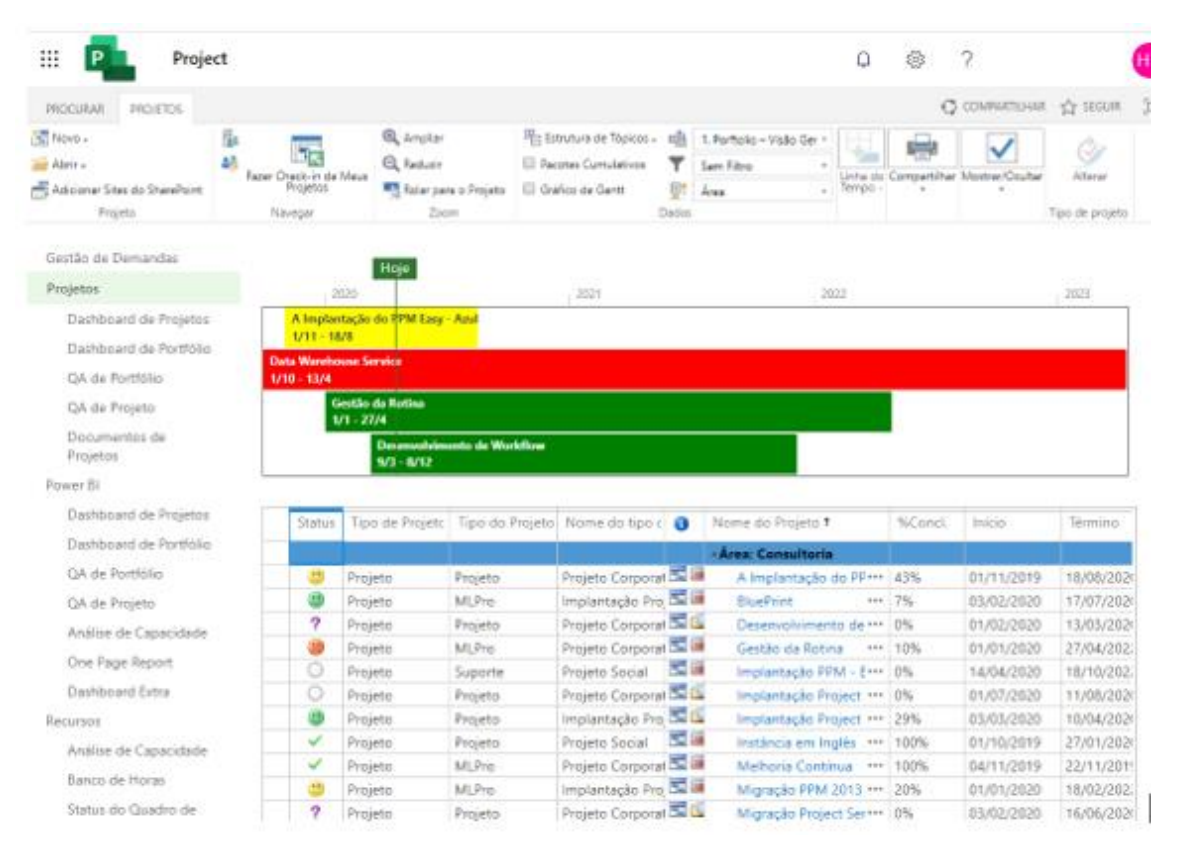

# 1.3 Editando projetos no PWA

Para editar o projeto você deverá clicar no projeto e verificar se o mesmo está com check-out para você. Caso afirmativo, você poderá editar diretamente na Web.

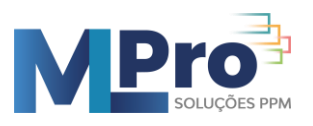

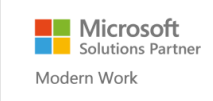

Project Web App

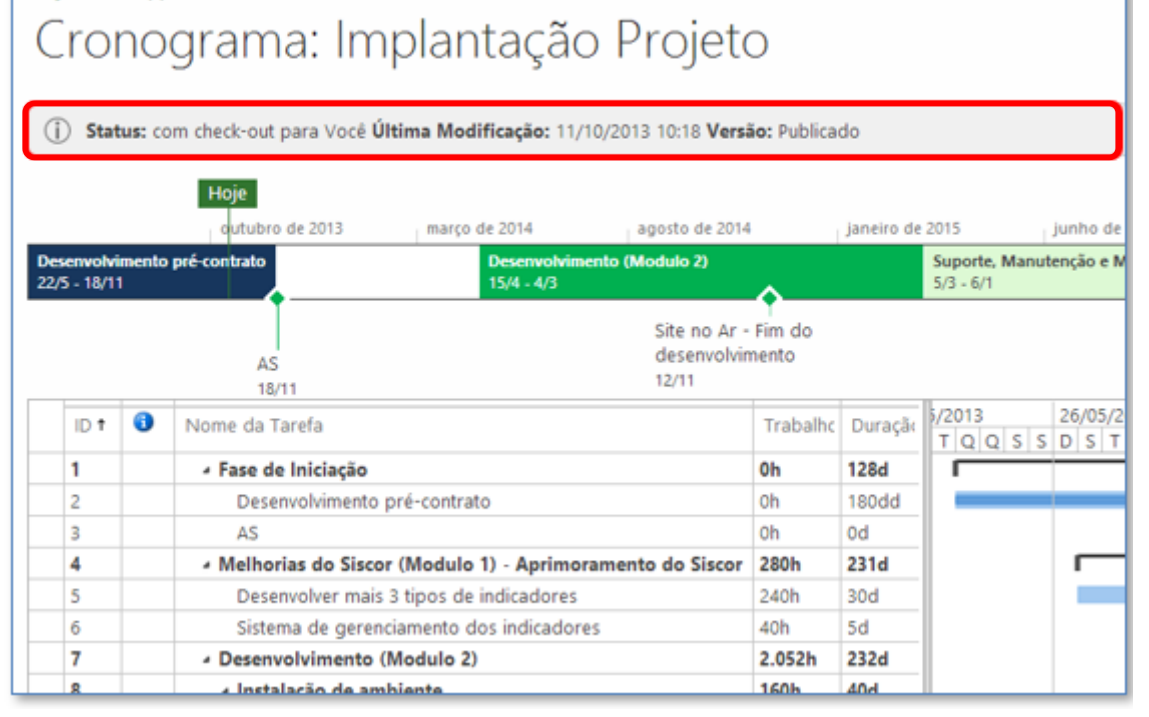

**Check-out** – Retirada do projeto para edição evitando que mais de uma pessoa altere o projeto ao mesmo tempo.

Check-in – Devolver o projeto para que outra pessoa possa editá-lo.

Após edição dos dados é necessário clicar em Salvar e Publicar.

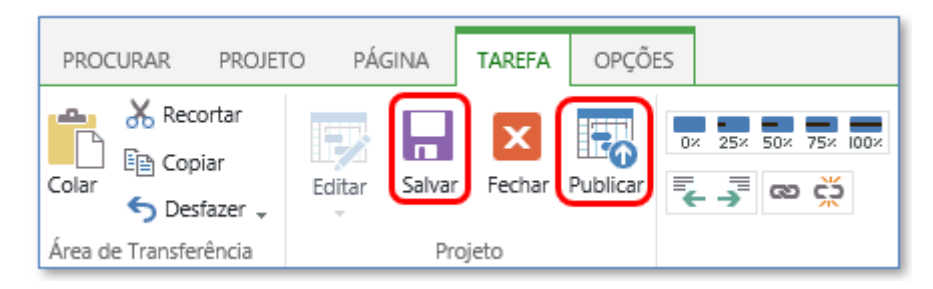

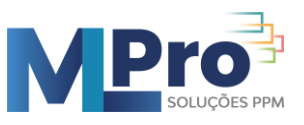

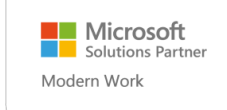

# 2 Acesso ao PPM via Project Professional

Os procedimentos descritos a seguir explicam como configurar o Project Professional para criar e visualizar os projetos no Project Server / PPM.

### 2.1 Configurando a conta de acesso via Project Professional

#### Passo-1:

Para configurar uma conta de acesso, abra o Project Professional e clique em:

#### Arquivo -> Informações

Em seguida, clique no ícone: Gerenciar Contas do Project Web App

#### Depois, clique em Configurar Contas

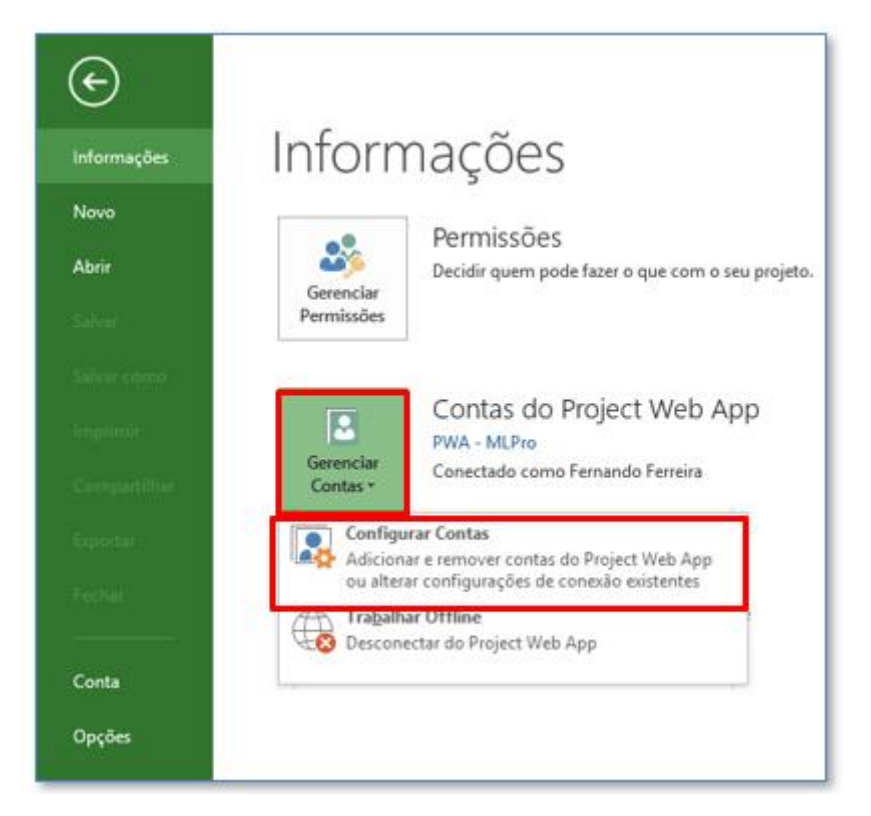

#### Passo-2:

Clique em Adicionar

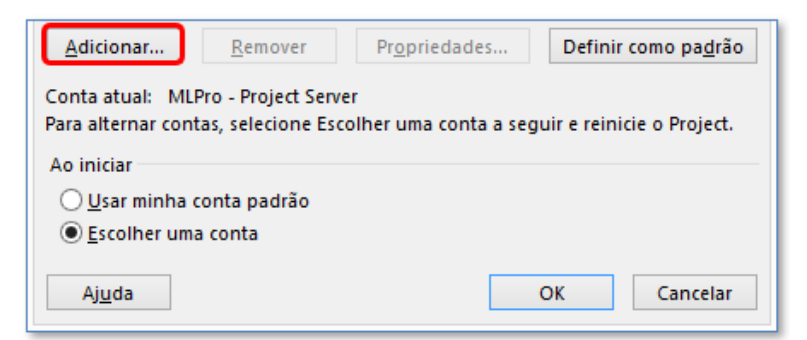

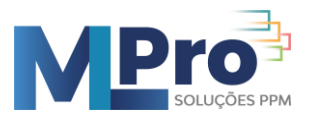

Preencha o formulário com as seguintes informações:

Nome da Conta: PPM – Nome\_da\_Empresa

URL do Project Server: <a href="https://mlproepm.sharepoint.com/sites/Easy20/">https://mlproepm.sharepoint.com/sites/Easy20/</a>

Editar campos "URL" com a Editar campos "URL" com a URL da empresa

|                      | Propried      | dades da o          | onta  |           | ×  |
|----------------------|---------------|---------------------|-------|-----------|----|
| Nome da con          | nta:          |                     |       |           |    |
| PPM – No             | ome_da_Em     | <mark>npresa</mark> |       |           |    |
| URL do <u>P</u> roje | ect Server:   |                     |       |           |    |
| <u>https://r</u>     | nlproepm.s    | harepoint.          | com/s | sites/Eas | Y  |
| Definir co           | omo conta pao | drão                |       |           |    |
|                      |               | OK                  |       | Cancel    | ar |
|                      |               |                     |       |           |    |

#### Passo-3:

Clique em **OK**.

Clicar em Sim para continuar não utilizando uma URL como HTTPS,

Para que a tela de solicitação de conta seja apresentada é preciso selecionar o item: **Escolher uma conta** 

| Ao iniciar                        |    |          |
|-----------------------------------|----|----------|
| ○ <u>U</u> sar minha conta padrão |    |          |
| Escolher uma conta                |    |          |
| Ajuda                             | ОК | Cancelar |

#### Passo-4:

Abrir o Project Professional e selecionar o Perfil PPM - Nome\_da\_Empresa.

|                 | Logon                               |          |
|-----------------|-------------------------------------|----------|
| <u>P</u> erfil: | PPM – Nome_da_Empresa               | <b>~</b> |
|                 | Carregar Atribuições de Recursos de | Resumo   |
|                 |                                     |          |

#### Editar nome de perfil na imagem acima

Caso apareça a solicitação para colocar o nome do usuário, colocar o usuário e a senha. Não esquecer de clicar em "*lembrar minhas credenciais*".

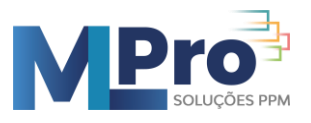

#### **Obs**: Este usuário deve ter sido cadastrado no PPM Anteriormente.

| Microsoft                    |            |         |  |  |  |  |
|------------------------------|------------|---------|--|--|--|--|
| Entrar                       |            |         |  |  |  |  |
| Email, telefone ou Sl        | kype       |         |  |  |  |  |
| Não tem uma conta? Crie uma! |            |         |  |  |  |  |
| Não consegue acessar         | sua conta? |         |  |  |  |  |
| Opções de entrada            |            |         |  |  |  |  |
|                              | Voltar     | Avançar |  |  |  |  |
|                              |            | an şa   |  |  |  |  |

### 2.2 Criando um novo projeto via Project Professional

#### Passo-1:

Abrir o Project Professional selecionando a conta configurada anteriormente.

| M – Nomo      |               |                                                   | Editor                                                                             |                                                                                   |                                         |                                         |                                         |
|---------------|---------------|---------------------------------------------------|------------------------------------------------------------------------------------|-----------------------------------------------------------------------------------|-----------------------------------------|-----------------------------------------|-----------------------------------------|
| M Nomo        |               |                                                   | Euitai                                                                             | nome                                                                              | de                                      | perfil                                  | na                                      |
| wi-wome c     | la Empresa    |                                                   | imagen                                                                             | n acima                                                                           |                                         |                                         |                                         |
| arregar Atrib | uições de Re  | cursos de Resu                                    |                                                                                    |                                                                                   |                                         |                                         |                                         |
|               |               |                                                   |                                                                                    |                                                                                   |                                         |                                         |                                         |
| r Offline     | OK            | Cancelar                                          |                                                                                    |                                                                                   |                                         |                                         |                                         |
|               | arregar Atrib | arregar Atribuições de Re<br>r Offline <u>O</u> K | arregar Atribuições de Recursos de Resu<br>or Offline <u>O</u> K C <u>a</u> ncelar | arregar Atribuições de Recursos de Resu<br>ar Offline <u>O</u> K <u>Ca</u> ncelar | arregar Atribuições de Recursos de Resu | arregar Atribuições de Recursos de Resu | arregar Atribuições de Recursos de Resu |

#### Passo-2:

Após criar um novo projeto ou carregar um projeto existente que esteja off-line, ao clicar em **Salvar**, será necessário preencher alguns campos obrigatórios (marcados com asterisco), antes de clicar em **Salvar** novamente.

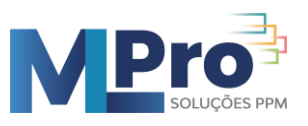

| Yome:               |              |     |                      |        |   |  |
|---------------------|--------------|-----|----------------------|--------|---|--|
|                     |              |     |                      |        |   |  |
| [ipo: Pr            | ojeto        | ~   | Calen <u>d</u> ário: | Padrão | v |  |
| Departamento:       | v            |     |                      |        |   |  |
| ampos personaliza   | dos:         |     |                      |        |   |  |
| Nome do campo p     | ersonalizado |     | Valor                |        | ^ |  |
| Custo Total         |              |     | R\$ 0,00             |        |   |  |
| Produtos            |              | EPM |                      |        |   |  |
| Situação do Projeto | )            |     | 1                    |        |   |  |
| Status do Projeto   |              |     | Proposta             |        |   |  |

### 2.3 Publicando um projeto via Project Professional

#### Passo-1:

Abrir o Project Professional selecionando a conta configurada anteriormente.

|         | Logon                                   |     |
|---------|-----------------------------------------|-----|
| Perfil: | PPM – Nome da Empresa                   | v   |
|         |                                         |     |
|         | Carregar Atribuições de Recursos de Res | umo |

#### Passo-2:

Acessar um projeto já existente clicando em Procurar

| Abrir               |                   |
|---------------------|-------------------|
| Project Web App     | 모 Project Web App |
| Project Server      | <b>1</b>          |
| L Projetos Recentes | Procurar          |

Clicar em Mostrar a lista de todos os projetos para selecionar e abrir o projeto:

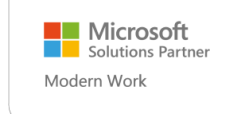

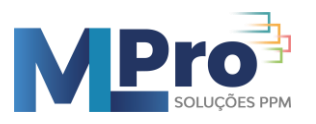

| PB                    | A                                      | brir              |                          |         | × |
|-----------------------|----------------------------------------|-------------------|--------------------------|---------|---|
| ( ) → ↑ ) → Pr        | rojetos da Empresa                     |                   | ✓ C Search Projetos da   | Empresa | P |
|                       |                                        |                   |                          |         | 0 |
| P3 Microsoft Project  | Nome                                   | Status do Cache   | Hora do Último Acesso    |         |   |
|                       | Mostrar a lista de todos os projetos   |                   |                          |         |   |
| ☆ Favorites           | Easy Project Management (Easy)         | Check-in Pendente | 10/15/13 3:06 PM         |         |   |
| Desktop               |                                        |                   |                          |         |   |
| 🗼 Downloads           |                                        |                   |                          |         |   |
| 📃 Recent places       |                                        |                   |                          |         |   |
| 5 SharePoint          |                                        |                   |                          |         |   |
|                       |                                        |                   |                          |         |   |
| 🖳 This PC             |                                        |                   |                          |         |   |
| 膧 Desktop             |                                        |                   |                          |         |   |
| Documents             |                                        |                   |                          |         |   |
| 🗼 Downloads           |                                        |                   |                          |         |   |
| 🔰 Music               |                                        |                   |                          |         |   |
| ╞ Pictures            |                                        |                   |                          |         |   |
| 📕 Videos              | Modo 🔿 Leitura/Gravação 💦 🔍 Somente Le | aitura Armazenar  |                          | •       |   |
| 📥 Local Disk (C:) 🛛 🗸 | Somence Le                             | Annazenar         | • Frocessando • Fublicad | 0       |   |
| Nome                  | e do arquivo:                          |                   | ✓ Projetos               |         | ~ |
|                       |                                        | Form              | mentar - Abrir -         | Cancela |   |
|                       |                                        | Ferra             | ADrir V                  | Cancela |   |

#### Passo-3:

Após editar e salvar o projeto, clicar em Arquivo -> Publicar para que as atualizações

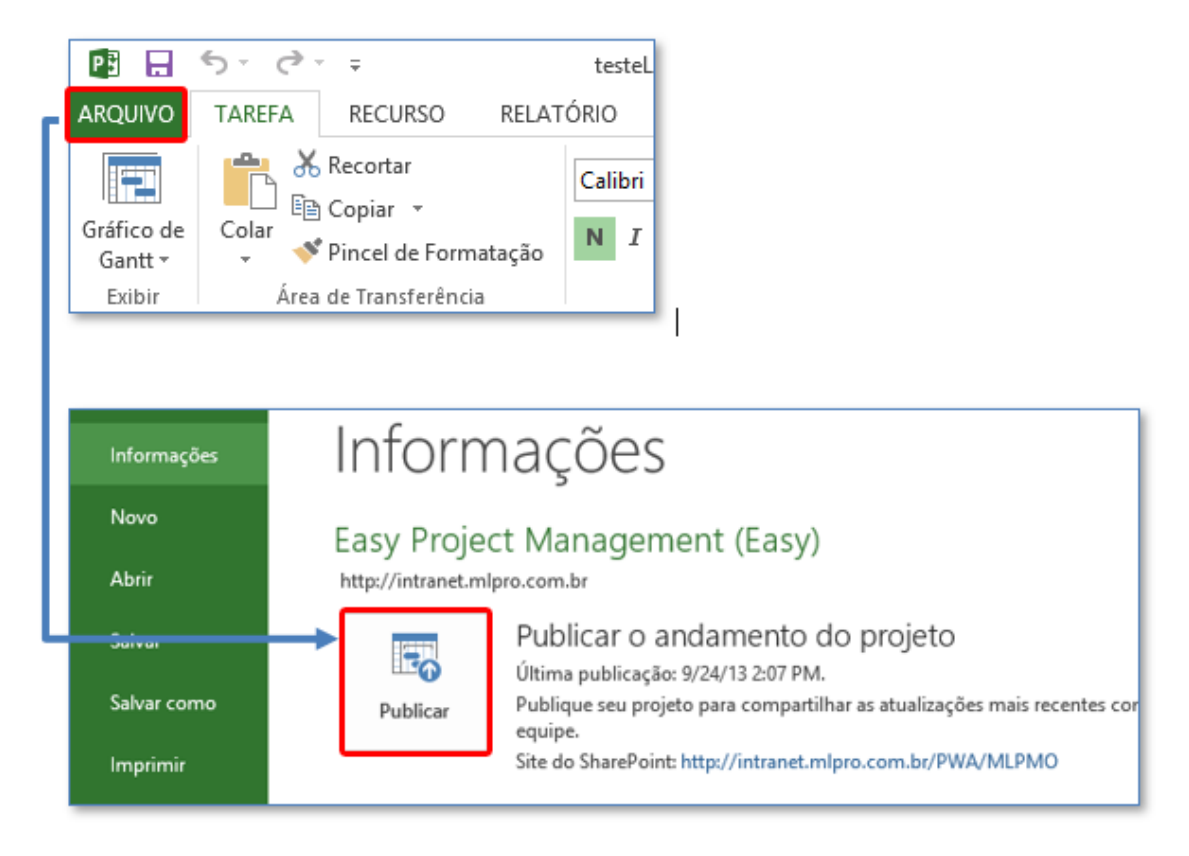

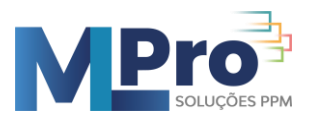

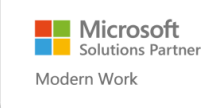

Na primeira vez que um projeto é publicado, a seguinte tela irá aparecer para que seja definido o **Nome do Site** do projeto.

| Não deixe espaços e         | em branco no Nome do Site dor Projeto          |         |          |
|-----------------------------|------------------------------------------------|---------|----------|
| Clicar em <b>Publicar</b> p | ara que o projeto seja publicado.              |         |          |
|                             |                                                |         |          |
|                             |                                                |         |          |
|                             | Publicar Projeto: teste2                       |         | ×        |
| Site do Projeto             |                                                |         |          |
| Criar um site para este     | projeto                                        |         |          |
| Provisionar o site co       | omo um subsite de outro projeto?               |         |          |
| Selecionar um projeto:      |                                                |         | ~        |
| Aplicativo Web:             | http:// mlproepm.sharepoint.com/sites/Easy     |         | ~        |
| URL do Site:                | PWA / Nome_do_site                             |         |          |
| URL de Destino:             | http://mlproepm.sharepoint.com/PA/Nome_do_site |         |          |
| Não criar um site neste     | momento                                        |         |          |
|                             |                                                |         |          |
|                             | Pub                                            | licar ( | Cancelar |
|                             |                                                |         |          |

#### Editar campos: "Aplicativo Site" e "URL de Destino"

**Obs**: O processo de publicação pode levar alguns minutos, pois envolve o salvamento do projeto no servidor e o processamento para colocar o projeto no PWA.

### **2.4** Executando Check-In e Check-Out

Ao fechar o cronograma, caso você já tenha salvo o projeto, será solicitado fazer o checkin para que outra pessoa possa alterar o projeto.

|                                | Microsoft Project ×      |                                               |          |  |  |  |  |  |  |  |
|--------------------------------|--------------------------|-----------------------------------------------|----------|--|--|--|--|--|--|--|
| 2                              | Você fez o               | Você fez o check-out do projeto Projeto Demo. |          |  |  |  |  |  |  |  |
|                                | Deseja fazer o check-in? |                                               |          |  |  |  |  |  |  |  |
|                                | Sim                      | Não                                           | Cancelar |  |  |  |  |  |  |  |
| Estas informações foram úteis? |                          |                                               |          |  |  |  |  |  |  |  |

Por outro lado, caso você ainda não tenha salvo o projeto, irá aparecer a seguinte tela:

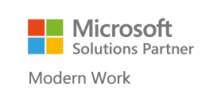

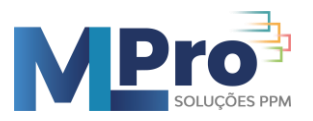

| Fechar                                       |  |  |  |  |  |  |
|----------------------------------------------|--|--|--|--|--|--|
| Projeto: Demonstração EPM 2013               |  |  |  |  |  |  |
| Salvar Alterações                            |  |  |  |  |  |  |
| Deseja salvar suas alterações?               |  |  |  |  |  |  |
| Salvar O Não, descartar alterações           |  |  |  |  |  |  |
| Check-in                                     |  |  |  |  |  |  |
| Você deseja fazer o check-in de seu projeto? |  |  |  |  |  |  |
| Fazer check-in OManter check-out             |  |  |  |  |  |  |
| OK Cancelar                                  |  |  |  |  |  |  |

Para apenas salvar o projeto e fazer check-in, basta manter a tela com as opções selecionadas (como mostrado acima), apenas clicando em **OK**.

# 3 Funcionalidades do PWA

### 3.1 Criando a Equipe do Projeto

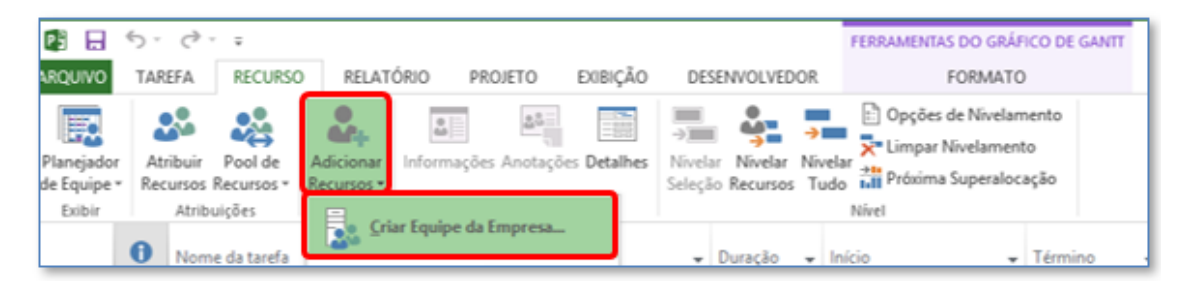

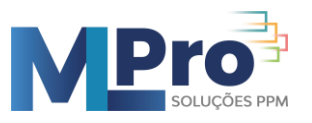

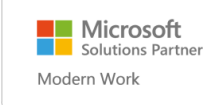

| Criar Equipe para Easy Project Management (Easy) |                              |                 |                |                     |                  |  |  |  |  |  |
|--------------------------------------------------|------------------------------|-----------------|----------------|---------------------|------------------|--|--|--|--|--|
| Filtrar recursos da empresa                      |                              |                 |                |                     |                  |  |  |  |  |  |
| Filtros existentes:                              | Todos os Recursos (sem filt  | ro) N           |                |                     |                  |  |  |  |  |  |
| + Personalizar filtros (opcional)                |                              |                 |                |                     |                  |  |  |  |  |  |
| Mostrar disponib                                 | ilidade de recursos          |                 |                |                     |                  |  |  |  |  |  |
| Usar datas de                                    | início e término do projeto  | O De; Q         | ui 15/8/13     | V Até; Qua 30/4/14  | Y                |  |  |  |  |  |
| Mostrar re                                       | cursos com disponibilidade i | iqual ou superi | ora: Ob        |                     |                  |  |  |  |  |  |
| Incluir rese                                     | ervas propostas              |                 | VII +          |                     | Aplicar          |  |  |  |  |  |
| Criar equipe                                     | citus propostas              |                 |                |                     |                  |  |  |  |  |  |
| chai equipe                                      |                              |                 |                |                     |                  |  |  |  |  |  |
| Agrupar por:                                     |                              |                 | ×              |                     |                  |  |  |  |  |  |
| Recurso da                                       | empresa (13 encontrado)      | Disn L          |                | Perursos do Projeto | Recence Trabalho |  |  |  |  |  |
| EPM2013Adm                                       | in                           | Disp. A         | Adicionar >    | Fabio Brandão       | Proposta 1h      |  |  |  |  |  |
| EPM2013Farm                                      | 1                            |                 | < Remover      | Fernando Ferreira   | Comprometi 1h    |  |  |  |  |  |
| Fabio Brandã                                     | 0                            |                 | - nemorei      | Gilberto Santos     | Comprometi Oh    |  |  |  |  |  |
| Fernando Fer                                     | reira                        |                 |                | Proposta 1h         |                  |  |  |  |  |  |
| Gilberto Sant                                    | 05                           |                 | Substituir >   | Ligia Rosa          | Comprometi Oh    |  |  |  |  |  |
| Leandro Melh                                     | nado                         |                 |                | Vitor Bustamante    | Comprometi 1h    |  |  |  |  |  |
| Licença WBS                                      | Chart Pro                    |                 |                | Winnie Su           | Comprometi Oh    |  |  |  |  |  |
| Ligia Rosa                                       |                              |                 | < Corresponder | ••                  |                  |  |  |  |  |  |
| Mario Sebok                                      |                              |                 |                |                     |                  |  |  |  |  |  |
| Pert Chart Pro                                   | )                            |                 | Detalbas       |                     |                  |  |  |  |  |  |
| Thiago Ferna                                     | ndes                         |                 | Detaines       |                     |                  |  |  |  |  |  |
| Vitor Bustama                                    | ante                         |                 | Gráficos       |                     |                  |  |  |  |  |  |
| Minnie Cu                                        |                              | ×               |                |                     | ×                |  |  |  |  |  |
| Ajuda                                            |                              |                 |                |                     | OK Cancelar      |  |  |  |  |  |

### **3.2** Utilizando Visões da Central de Projetos

Através da barra de ferramentas da Central de Projetos é possível **Exibir**, **Filtrar** e **Agrupar** os projetos do portfólio da empresa.

| Sha  | SharePoint |           |       |          |          |          |          |           |         |           |                      |                                  |       |          |         |           |          |               |                 |
|------|------------|-----------|-------|----------|----------|----------|----------|-----------|---------|-----------|----------------------|----------------------------------|-------|----------|---------|-----------|----------|---------------|-----------------|
| PROC | unat       | PROJETOS  |       |          |          |          |          |           |         |           |                      |                                  | _     |          |         |           |          |               |                 |
|      |            | -         | 25    | 12       | - 25     | 33       | Q        | Q         | -2      |           | eği beler<br>Titlari | 1. Portfolio - Unik<br>Sam Titro | Ger • | 비        | н       |           | -        | 🗌 Subprojetos | Ż               |
| -    | -          | Stardhart | barpe | Recursos | Projetto | Projetos | Arriptar | (and up a | Projeto | Tépices - | 📴 Agrupur por:       | Áceas .                          |       | hoeto    | Taretas | Dort Dort | Ingriniz | C now con Owa | Nor a           |
|      | Pri        | ujetto    |       |          | Navegar  |          |          | 2107      |         |           | Owler                |                                  | _     | Linke di | Terrpo  | Comparti  | har      | Moster/Ocuter | Tipo de projeto |

### 3.3 Gestão de documentos

Para inserir um documento, você deverá clicar no projeto que deseja inserir o documento e clicar em **Projeto** -> **Documentos**.

| SharePoint |           |                              |          |                                                |                  |
|------------|-----------|------------------------------|----------|------------------------------------------------|------------------|
| PROCURAR   | PROJETO   | PÁGINA                       | TAREFA C | )PÇÕES                                         |                  |
| Editar     | Fechar Si | te do Criar<br>rojeto Equipe | Documen  | tos 📑 Entregas<br>s 📰 Planejamento de Recursos | Anterior Avançar |
| Projeto    |           |                              | N        | lavegar                                        | Página           |

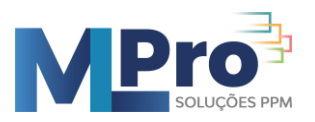

#### Selecione a biblioteca e então clique em Adicionar documentos

| P                                                       | Implantação CRM / EDITAR LINKS<br>Documentos                                                                                                    |
|---------------------------------------------------------|----------------------------------------------------------------------------------------------------|
| Página Inicial                                          | ⊕ novo documento ou arraste os arquivos até aqui                                                                                                    |
| Tarefas<br>Calendário<br>Detalhes do Projeto<br>Recente | Cocatizar um arquivo     Com Check-out para     Nome     Modificado Modificado por     Com Check-out para     Exemplo de Documento     ··· 3 dias atrás      Leandro Melhado |

Clicar em "Escolher arquivo", selecionar o documento desejado em seu computador e em seguida clicar OK.

| Adicionar um documento |                                             | × |
|------------------------|---------------------------------------------|---|
| Escolha um arquivo     | Escolher arquivo Nenhum arquivo selecionado |   |
|                        | Substituir arquivos existentes              |   |
|                        |                                             |   |
|                        | OK Cancelar                                 |   |
|                        |                                             |   |

Clicar no botão **Salvar**, pois o documento estará com check-out e necessita deste salvamento para o check-in.

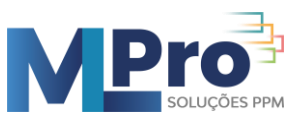

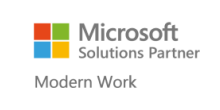

| Documentos - Solução PPM 2013 - MLPro.pptx           |                        |                                                           |  |  |  |  |  |
|------------------------------------------------------|------------------------|-----------------------------------------------------------|--|--|--|--|--|
| EDITAR                                               |                        |                                                           |  |  |  |  |  |
| Salvar Cancelar Cola                                 | Recortar               | r                                                         |  |  |  |  |  |
| Confirmar Área d                                     | le Transferência Ações |                                                           |  |  |  |  |  |
| <ol> <li>O documento foi o<br/>documento.</li> </ol> | carregado com sucess   | so. Use este formulário para atualizar as propriedades do |  |  |  |  |  |
| Nome *                                               | Solução                | .pptx                                                     |  |  |  |  |  |
| Título                                               | Propost                | ta de Solução MS-EPM                                      |  |  |  |  |  |
| Agendamento de Data                                  | de Início 💿 Ime        | diatamente                                                |  |  |  |  |  |
|                                                      | O Na :                 | seguinte data:                                            |  |  |  |  |  |
|                                                      |                        | 00: - 00 -                                                |  |  |  |  |  |

Pronto, o documento foi inserido com sucesso.

### Editando um documento

Para editar o documento, você deverá clicar em Abrir Menu [...] e, após, Editar.

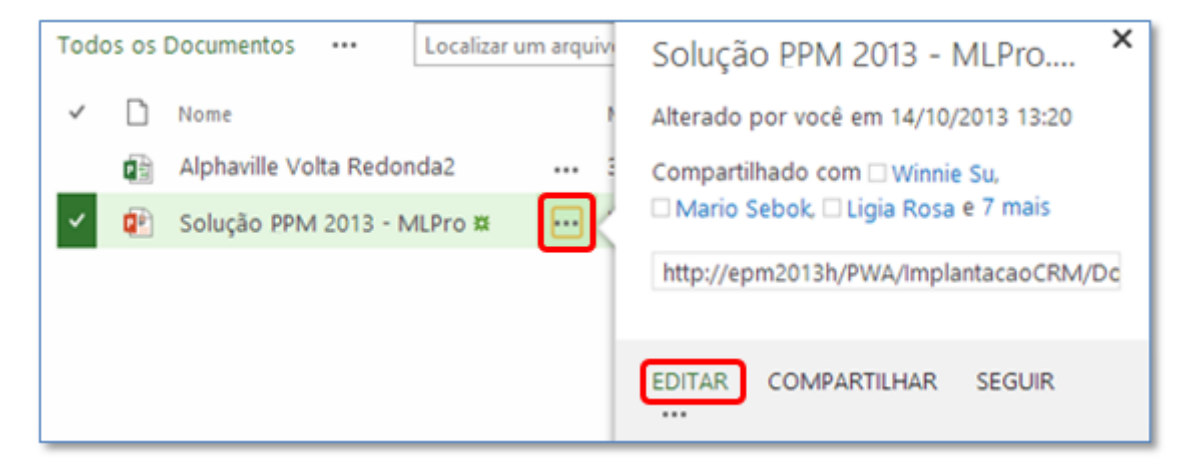

Realize as edições necessárias e clicar em salvar.

Recuperando uma versão do documento

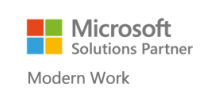

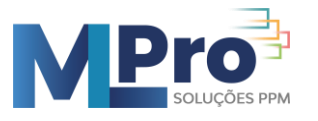

| Horas por Projeto.xlsx exibições ×                                                 |                                      |              |  |  |  |  |  |  |  |
|------------------------------------------------------------------------------------|--------------------------------------|--------------|--|--|--|--|--|--|--|
| Alterado por 📕 Leandro Melhado em<br>21/07/2014 21:22                              |                                      |              |  |  |  |  |  |  |  |
| Compartilhado com 🗆 Vinicius Cardoso,<br>Il Ligia Rosa, 📕 Leandro Melhado e 3 mais |                                      |              |  |  |  |  |  |  |  |
| http://intranet.mlpro.com.br/Intranet/Proj                                         |                                      |              |  |  |  |  |  |  |  |
| EDITAR COMPARTILHAR<br>Exibir Propriedades                                         | SEGUIR                               |              |  |  |  |  |  |  |  |
| Exibir no Navegador                                                                |                                      |              |  |  |  |  |  |  |  |
| Fazer Check-out                                                                    |                                      |              |  |  |  |  |  |  |  |
| Histórico de Versões                                                               | Histórico de Versões                 |              |  |  |  |  |  |  |  |
| Detalhes da Conformid                                                              | Excluir Todas as Versões             |              |  |  |  |  |  |  |  |
| Fluxos de Trabalho                                                                 | N°↓ Modificado em Modificado por     | Tamanho      |  |  |  |  |  |  |  |
| Baixar uma Cópia                                                                   | 5.0 21/07/2014 21:22 Leandro Melł    | nado 25 KB   |  |  |  |  |  |  |  |
| Compartilhado com                                                                  | 4.0 16/07/2014 19:45 🔳 Vitor Bustama | ante 27,5 KB |  |  |  |  |  |  |  |
| Excluir                                                                            | 3.0 11/07/2014 10:27 Leandro Melł    | nado 31 KB   |  |  |  |  |  |  |  |

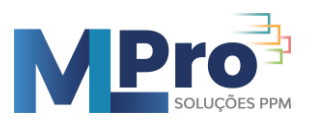

### 3.4 Fechando Corretamente o Projeto no PPM

Para sair do Project basta clicar em Arquivo > Fechar

| P 🗄 📲                                      | 5° °° ∓                       | testeL                          |
|--------------------------------------------|-------------------------------|---------------------------------|
| ARQUIVO                                    | TAREFA RECURSO                | RELATÓRIO                       |
| Gráfico de<br>Gantt <del>-</del><br>Exibir | Colar<br>Área de Transferênce | Calibri<br>natação I I<br>tia   |
| Exportar                                   | Verificar                     | Não há nenhuma nova atualização |
| Fechar                                     | Andamento                     | Dormissãos                      |
| Conta                                      | •                             | Permissoes                      |

### 3.5 Aprovando ou rejeitando horas das tarefas

Para aprovar as tarefas da sua equipe você deverá ser o gerente de aprovação, para aprovar você irá clicar em **Aprovações** para ver todas as tarefas que você irá aprovar.

| <b>M</b>                 | Pro 🖗   P                              | roject                    |                               |                            |                             |                                                           |                            |
|--------------------------|----------------------------------------|---------------------------|-------------------------------|----------------------------|-----------------------------|-----------------------------------------------------------|----------------------------|
| PROCURAR                 | APROVAÇÕES                             |                           |                               |                            |                             |                                                           |                            |
| Acetar Rejeltar          | Visualizações<br>Adualizações<br>Ações | Estrutura de<br>Tópicos - | Tittran<br>PAgrupar port      | Sem Filtro<br>Nenhum Grupo | <br>Definir Interve<br>Data | Dit: 14/03/2017<br>10 dt Até: 14/06/2017<br>raio de Data: | Exportar p<br>Exort<br>Com |
| Projetos                 |                                        | T                         | po de Aprovaç •               | Nome t                     | p                           | rajeta                                                    |                            |
| Aprovaçõe:<br>Wishlot    | Aprovações<br>Wishiet                  |                           | 🔠 Atualização de Statu Tarefa |                            | Projeto - Atualização de Ta |                                                           |                            |
| Tarefas<br>Gráficos      | 61                                     |                           |                               |                            |                             |                                                           |                            |
| Quadro de<br>Gerenciar Q | Horários<br>vadro de                   |                           |                               |                            |                             |                                                           |                            |

Para aprovar ou rejeitar as horas você deve selecionar a tarefa e selecionar uma das opções acima.

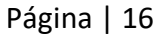

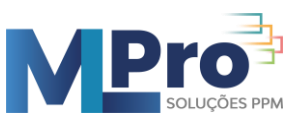

| тосиная аточаções                                           |                           |                                         |                                                                                                    |                           |
|-------------------------------------------------------------|---------------------------|-----------------------------------------|----------------------------------------------------------------------------------------------------|---------------------------|
| Acetar Repetar<br>Acetar Repetar<br>Acetar Acetar<br>Acetar | Estruture de<br>Ropices - | Sem Filtro -<br>Mentum Grupo -<br>Dadas | Definie (otanisio de Anti: 1405/3017<br>Definie (otanisio de Anti: 1405/3017<br>Intervano de Datai | Exporter pars o<br>Excel  |
| Projetos                                                    | Tion do teo               | man In Street .                         | Desigter                                                                                           | Tion de Atriali           |
| Aproveções                                                  | Atualização               | de Statu Tarefa Fabio                   | Projeto - Atualização                                                                              | de Tarefat Abusitzação de |
| Wishfigt                                                    |                           |                                         |                                                                                                    |                           |
| Wishist<br>Tarefai<br>Griffcos                              |                           |                                         |                                                                                                    |                           |
| Wishist<br>Tarefai<br>Gráficos<br>Guadro de Horários        |                           |                                         |                                                                                                    |                           |

# 4 Easy Project Management

### 4.1 Introdução ao Easy Project Management

Easy<sup>®</sup> é um conjunto de ferramentas desenvolvidas pela MLPro com base nas melhores práticas de gestão de projetos descritas no PMBoK e no feedback dos usuários do PWA.

| :::: SharePoint                                                                                                    |                                                 |              |                     |                          |                     |                 |                  |            |
|----------------------------------------------------------------------------------------------------|-------------------------------------------------|--------------|---------------------|--------------------------|---------------------|-----------------|------------------|------------|
| PROCURAR PÁGINA LINHA DO TEMPO                                                                                                   |                                                 |              |                     |                          |                     |                 |                  |            |
| 1 Prove A Imp                                                                                                    | ı pwa ≠editar lini<br>olantação do              | ) PPM E      | asy                 |                          |                     |                 |                  | 2          |
| Página Inicial<br>Relatórios<br>One Page Report<br>Mapa de Riscos<br>Trabalho e Duração do<br>Projeto<br>Visão Geral do Trabalho | 2/3 0/<br>iscos Proble                          | '3<br>mas P  | 2/3<br>Iano de Ação | 0/<br>Solicitaçi<br>Muda | '3<br>ões de<br>nça | 0/o<br>Entregas | 10/10<br>Tarefas | 3          |
| Custos do Projeto                                                                                                    |                                                 |              |                     |                          |                     |                 |                  |            |
| Controle do Orçamento                                                                                                    |                                                 |              |                     |                          |                     |                 |                  |            |
| Registros Id                                                                                                    | < 1 of 1 >                                      | ⊳ı č         | ) 💮 Page            | e Width 🔻                |                     | Fin             | nd   Next        |            |
| Brocersor                                                                                                    | E. Frank                                        |              |                     | R                        | elatório de A       | companh         | amento do Pro    | ieto - RAP |
| Diário de Bordo<br>Stakeholders                                                                                                  | <ul> <li>Project</li> <li>Management</li> </ul> |              |                     | AI                       | mplanta             | ção de          | o PPM Eas        | sy         |
| Entregas                                                                                                    |                                                 |              |                     |                          |                     |                 |                  |            |
| Riscos                                                                                                    | IFICAÇÃO DO PROJ                                | JETO         |                     |                          |                     |                 |                  |            |
| Problemas Projet                                                                                                    | to:                                             | A Implant    | ação do PPM E       | Fase:                    |                     |                 |                  |            |
| Aquisições Geren                                                                                                    | te do Projeto:                                  | Leandro L    | ima                 | Departamento:            |                     |                 |                  |            |
| Follow-Up de<br>Aquisições <b>Priori</b>                                                                                         | dade:                                           | Baixo        |                     | Última Publicação:       |                     |                 |                  |            |
| Solicitações de<br>Mudança SITUA                                                                                                 | ÇÃO DO PROJETO                                  | EM: 07/06/20 | D <b>19</b>         |                          |                     |                 |                  |            |
| Matriz de Comunicação                                                                                                    | Infeier (                                       | 04/04/40     | Inísia I            | <b>D</b> .               | 01/01/10            | N/ C.           |                  | 10.0/      |
| Matriz de Requisitos                                                                                                    |                                                 | 1/01/19      | Inicio L            | D.                       | 01/01/19            | % CC            | onci. Previsto:  | 18 %       |
| Plano de Ação<br>Tarefas                                                                                                    | Término:                                        | 08/09/23     | Término             | LB:                      | 13/09/23            |                 | % Concl.:        | 17 %       |
| Controle do Orçamento                                                                                                    | S                                               |              |                     |                          |                     |                 |                  |            |
| Listas Auxiliares                                                                                                    | lo do Risco                                     |              |                     | Impa                     | acto                | Probab          | Exposic          | cão Situ   |

1 – Menu lateral contendo os links para os Processos, Registros, Lista Auxiliares,
 Calendário e outros links importantes.

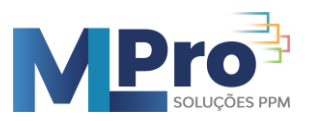

 2 – Painel de indicadores de performance do projeto, utilizado para verificar o status geral do projeto com relação aos Problemas, Riscos, Aquisições, Entregas, Solicitações de Mudança e Tarefas.

3 – Relatório de Acompanhamento do Projeto – RAP, é um documento que condensa todas as informações principais do projeto, desde o cronograma até as informações do site de projeto.

### 4.2 Utilizando os Indicadores de Performance

O objetivo do *Painel de Indicadores de Performance do Projeto* é fornecer uma rápida visão da situação do projeto tanto para o Gerente do Projeto quanto para o PMO, Gerência ou Diretoria Executiva da empresa.

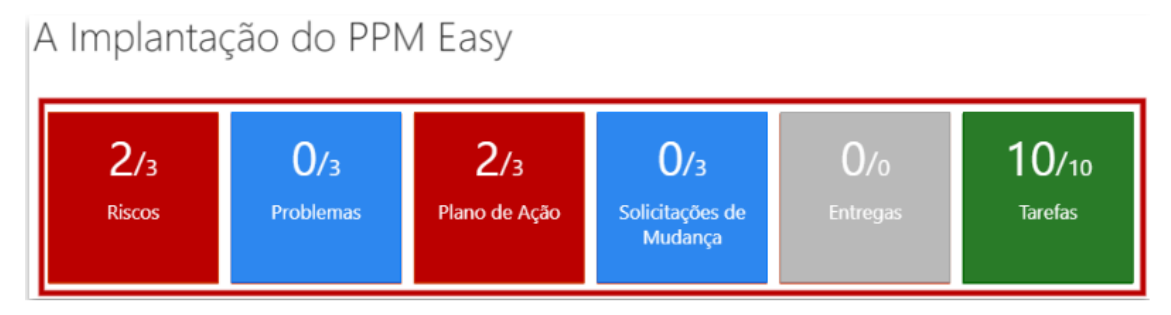

Os indicadores de performance fornecem informações sobre *Riscos, Problemas, Plano de Ação, Solicitações de Mudança, Entregas e Tarefas* do projeto.

O número maior mostrado em cada indicador aponta a quantidade de itens classificados como "pontos de atenção" e o número menor mostrado em cada indicador aponta quantidade total de itens daquele indicador. 7

#### Exemplo de indicador:

### Problemas

Ao deslizar o ponteiro do mouse sobre o indicador "Problemas" será mostrada a descrição detalhada da situação desse indicador, habilitando-se as opções de **Visualizar** ou **Adicionar (+)** um novo item, conforme mostrado a seguir:

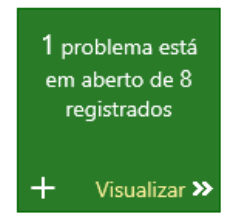

### 4.3 Listas Auxiliares

Listas Auxiliares são utilizadas como fonte de dados básica para outras listas.

O cadastramento inicial das Listas Auxiliares agiliza a utilização dos demais processos.

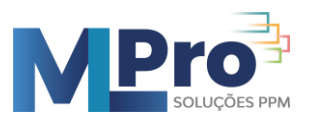

### Áreas de Negócio

| Salvar | Cancelar |
|--------|----------|
|        | Salvar   |

Dica: O cadastramento inicial das áreas de negócio pode ser realizado pelo PMO de forma centralizada, agilizando todo o processo.

#### Fornecedores

| Nome *       |                 |
|--------------|-----------------|
| Razão Social |                 |
| CNPJ         |                 |
| Contato      |                 |
| Telefone     |                 |
| Celular      |                 |
| Email        |                 |
|              | Salvar Cancelar |

Dica: O cadastramento dos Fornecedores pode ser feito conforme a demanda, na medida da necessidade de controle das principais aquisições do projeto.

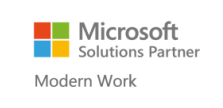

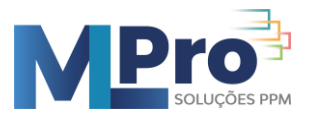

### **Stakeholders (Partes Interessadas)**

É possível criar dois tipos de Stakeholders:

- Internos: Stakeholders que fazem parte do quadro de colaboradores da empresa
- Externos: Stakeholders que não fazem parte do quadro de colaboradores da empresa

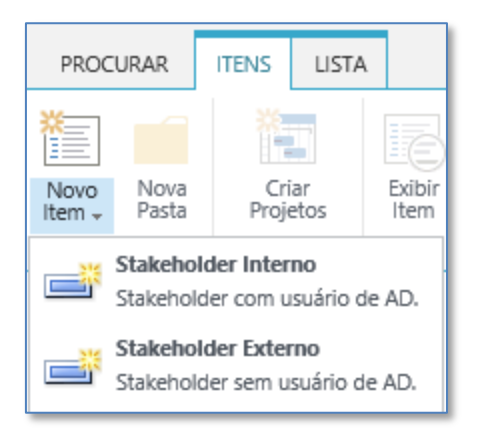

#### Formulário de cadastro de stakeholders:

| Nome *                   |                 |
|--------------------------|-----------------|
| Empresa *                |                 |
| Local                    |                 |
| Área                     |                 |
| Cargo                    |                 |
| Telefone                 |                 |
| Celular                  |                 |
| Email                    |                 |
| Status Equipe do Projeto | Sim 🔽           |
|                          | Salvar Cancelar |

Dica: Utilize o campo Status Equipe do Projeto para definir se o stakeholder pertence à equipe do projeto ou não.

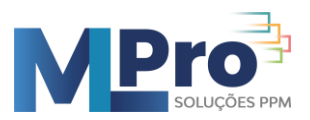

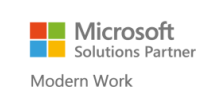

### 4.4 Termo de Abertura

| Titulo                                                                                                    | l |
|----------------------------------------------------------------------------------------------------|---|
| Empresa                                                                                                    |   |
| Área de Negócio                                                                                                    | l |
| Patrocinador (Sponsor)                                                                                               | l |
| Gerente de Projeto                                                                                                   | l |
| Data de Início                                                                                                    | l |
| Data de Término                                                                                                    |   |
| Duração Estimada (dias)                                                                                              |   |
| Custo Estimado (R\$)                                                                                                 | l |
| Objetivo                                                                                                    | l |
| Descrição do Problema ou Oportunidade                                                                                | l |
| Benefícios                                                                                                    | l |
| Faz parte do escopo:                                                                                                 |   |
| Não faz parte do escopo:                                                                                             | l |
| Entregas                                                                                                    | l |
| Fatores Críticos de Sucesso                                                                                          | l |
| KeyStakeholders                                                                                                    | l |
| Premissas                                                                                                    | l |
| Restrições                                                                                                    | l |
| Riscos                                                                                                    | l |
| Macro Cronograma                                                                                                    |   |
| criado em 18/08/2014 14:45 por 🗆 Conta de Sistema<br>Última modificação à(s) 18/08/2014 14:45 por 🗆 Conta de Sistema |   |

Dica: O Termo de Abertura do Projeto (TAP) ou Project Charter é um documento extremamente importante pois autoriza formalmente o projeto e designa o gerente do projeto, concedendo a este a autoridade para utilizar os recursos da organização na execução das atividades do projeto.

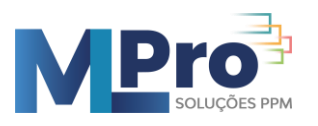

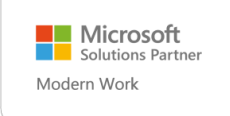

### 4.5 Entregas

| Situação | Entroga   | Início da Entroga | Tórmino do Entrogo | Status Acoito | Critório do Acoito | /06/2014 | 06/07/2014 |  |  |
|----------|-----------|-------------------|--------------------|---------------|--------------------|----------|------------|--|--|
| Situação | chuega    | inicio da Entrega | remino da Entrega  | Status Aceite | Citterio de Aceite | STQQSS   | DSTQQSS    |  |  |
| 1        | Entrega-1 | 01/07/2014        | 05/08/2014         | Sim           | Termo de Aceite1   | E        |            |  |  |
| 0        | Entrega-2 | 11/08/2014        | 04/09/2014         | Não           |                    |          |            |  |  |
| 8        | Entrega-3 | 04/08/2014        | 19/08/2014         | Não           |                    |          |            |  |  |

Dica: Identifique e registre as Entregas ao concluir o planejamento do projeto. E monitore o andamento das mesmas durante a fase de execução. Se necessário, utilize o printscreen da tela em relatórios de status executivos.

### 4.6 Riscos

Os riscos são agrupados por Status: *Ativos ou Fechados* e ordenados conforme seu *Grau de Exposição*, que é calculado através da fórmula:

Grau de Exposição = Probabilidade x Impacto

### Matriz de Exposição aos Riscos

|                                                                    |      |      |      | Matr | iz de E | kposiçã | ío ao Ri | sco              |      |      |       |   |          |                                  |
|--------------------------------------------------------------------|------|------|------|------|---------|---------|----------|------------------|------|------|-------|---|----------|----------------------------------|
| Cálculo da Exposição ao Risco: Exposição = Probabilidade x Impacto |      |      |      |      |         |         | Re       | gra de Exposição |      |      |       |   |          |                                  |
|                                                                    |      |      |      |      |         | Impa    | cto      |                  |      |      |       | • | Verde    | Se Exposição Está Entre 0 e 0.9  |
|                                                                    | 0    | 1    | 2    |      | 4       | 5       | 6        | 7                | 8    | 9    | 10    | 6 | Amarolo  | So Exposição Está Entro 1 o 2 9  |
| lade                                                               | 100% | 1,00 | 2,00 | 3,00 | 4,00    | 5,00    | 6,00     | 7,00             | 8,00 | 9,00 | 10,00 | _ | Amareio  | Se Exposição Está Elítre 1 e 3.5 |
| abilic                                                             | 75%  | 0,50 | 1,50 | 2,25 | 3,00    | 3,75    | 4,50     | 5,25             | 6,00 | 6,75 | 7,50  |   | Laranja  | Se Exposição Está Entre 4 e 6.9  |
| Prob                                                               | 50%  | 0,50 | 1,00 | 1,50 | 2,00    | 2,50    | 3,00     | 3,50             | 4,00 | 4,50 | 5,00  |   | Vermelho | Se Exposição Está Entre 7 e 10.  |
|                                                                    | 25%  | 0,25 | 0,50 | 0,75 | 1,00    | 1,25    | 1,50     | 1,75             | 2,00 | 2,25 | 2,50  |   |          |                                  |

### Lista de Riscos

| Riscos 🛛                 |                                                        |                    |                          |             |
|--------------------------|--------------------------------------------------------|--------------------|--------------------------|-------------|
| 🕀 novo item              |                                                        |                    |                          |             |
| Todos os Itens Todo      | os os Riscos Abertos por Mim 🛛 Todos os Riscos Adiados | ••• Localizar u    | um item 🔎                |             |
| 🗸 ID Editar 🕘 Situa      | ção Título                                             | Responsável        | Categoria                | Data Limite |
| Contagem= 6              |                                                        |                    |                          |             |
| 4 Status : (1) Ativas (3 | ;)                                                     |                    |                          |             |
| Contagem= 3              |                                                        |                    |                          |             |
| 2 🗊 😑                    | Risco de baixa performance do servidor de banco        | Carolina Truzzi    | Tecnologia da Informação | 05/06/2014  |
| 4 政 🔵                    | Risco de queda de energia prolongada devido a n        | Ligia Rosa         | Organizacional           | 28/02/2015  |
| 5 🗊 😑                    | Risco de atraso nas entregas devido a greve prog       | Bruna Affonso      |                          | 18/04/2014  |
| 4 Status : (3) Fechadas  | <b>s</b> (3)                                           |                    |                          |             |
| Contagem= 3              |                                                        |                    |                          |             |
| 1 📑 🔴                    | Risco de atraso na entrega das impressoras HP m•••     | Fernando Ferreira  | Fornecedor               | 26/03/2014  |
| 3 🗊 🔴                    | Atraso na Entrega dos Computadores 🛛 🚥                 | Marina Rodrigues   | Fornecedor               |             |
| 6 🗊 🔴                    | Risco de Recursos insuficientes em TI para Projeto ··· | Matheus Chiderolli | Tecnologia da Informação | 28/11/2014  |

*Obs.: O status (2) Adiadas é utilizado internamente pelo Sharepoint e não pode ser selecionado.* 

### Formulário de Riscos

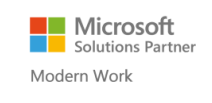

| <b>NPro</b><br>Soluções PPM |
|-----------------------------|
|-----------------------------|

| Título *           |                                                                          |
|--------------------|--------------------------------------------------------------------------|
| Data Limite        |                                                                          |
|                    | Data a partir da qual o risco se tornará um problema.                    |
| Status             | (1) Ativas 🔽                                                             |
| Responsável        |                                                                          |
| Categoria          | Ambiente Externo Financeiro 🔽                                            |
| Identificado Por   |                                                                          |
| Descrição do Risco |                                                                          |
|                    |                                                                          |
|                    |                                                                          |
|                    |                                                                          |
|                    |                                                                          |
|                    |                                                                          |
|                    | As causas e consequências mais prováveis do risco                        |
| Data de Registro   | 21/08/2014                                                               |
| Probabilidade *    | 1 %                                                                      |
| Impacto *          | 5                                                                        |
|                    | A extensão do impacto caso o risco realmente aconteça (Valor de 1 a 10). |

Dica: É possível vincular um RISCO a uma tarefa específica do cronograma ou vincular um RISCO ao projeto em geral.

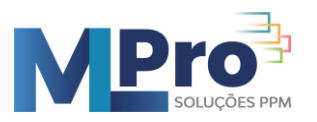

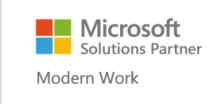

### 4.7 Problemas

| Título *               |                                                                                    |
|------------------------|------------------------------------------------------------------------------------|
| Responsável            | Caso não encontre o responsável na lista você deve cadastrá-lo em<br>Stakeholders. |
| Situação *             | (1) Aberto                                                                         |
| Prioridade *           | (2) Média 🔽                                                                        |
| Categoria              | Ambiente Externo                                                                   |
| Data Limite            |                                                                                    |
| Entregas Impactadas    | Adicionar ><br>< Remover                                                           |
| Plano de Ação          |                                                                                    |
| Impacto no Custo(R\$)  |                                                                                    |
| Impacto no Prazo(dias) |                                                                                    |
| Impacto na Qualidade   |                                                                                    |
| Impacto no Escopo      |                                                                                    |

Dica: É possível vincular um PROBLEMA a uma tarefa específica do cronograma ou vincular um PROBLEMA ao projeto em geral.

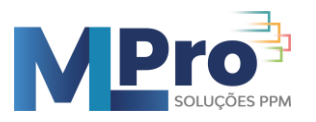

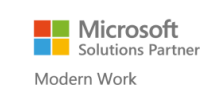

# 4.8 Aquisições

| Item de Compra *  |                                                             |
|-------------------|-------------------------------------------------------------|
| Tipo Aquisição *  | Material 🗸                                                  |
| Categoria *       | CAPEX CAPEX: bens de capital<br>OPEX: despesas operacionais |
| Quantidade        |                                                             |
| Unidade           |                                                             |
| Fornecedor        |                                                             |
| Detalhes Técnicos |                                                             |
| Área de Negócio   |                                                             |
| Entregas          | Adicionar >    < Remover                                    |
| Valor Unitário *  |                                                             |
|                   | Salvar Cancelar                                             |

Dica: O cadastro das AQUISIÇÕES na fase de planejamento pode ser associado às entregas previstas no cronograma, facilitando o cálculo do orçamento do projeto.

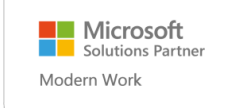

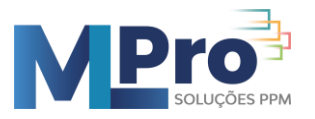

### 4.9 Acompanhamento das Aquisições

O Acompanhamento das Aquisições (Follow-up de Aquisições), ajuda o Gerente do Projeto a monitorar o ciclo de vida das aquisições do projeto:

| Requisição          | > Compra >        | Transporte Recebimento |
|---------------------|-------------------|------------------------|
|                     |                   |                        |
| Item *              | $\checkmark$      |                        |
| Status *            | (1) Requisitado 🖌 |                        |
| Comprador *         | $\checkmark$      |                        |
| No. Requisição      |                   |                        |
| Data da Requisição  | 21/08/2014        |                        |
| No. Pedido          |                   |                        |
| Data do Pedido      |                   |                        |
| Identificador       |                   |                        |
| No. Nota Fiscal     |                   |                        |
| Data da Nota Fiscal |                   |                        |
| Follow-up           |                   |                        |
|                     |                   |                        |
|                     |                   |                        |
|                     |                   |                        |
| Data Prevista *     |                   |                        |
| Data de Entrega     |                   |                        |
| Observações         |                   |                        |
|                     |                   |                        |
|                     |                   |                        |
|                     | 1                 |                        |
| Atrasado            | $\checkmark$      |                        |

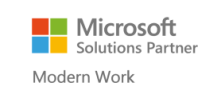

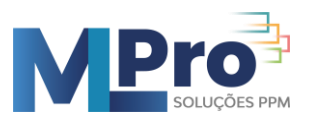

### Itens Requisitados

No exemplo a seguir, existe um item **Requisitado** está atrasado porque tinha a Data Prevista de Entrega para o dia 06/08/2014 (passado), e nem o Pedido de Compra havia sido gerado pela área responsável

| ~     | Editar   | Status  | ltem                        | Comprador        | No. Requisição | No. Pedido | Identificador | Data da Requisição | Data do Pedido | Data Prevista | Data de Entrega | Observações | Atrasado |
|-------|----------|---------|-----------------------------|------------------|----------------|------------|---------------|--------------------|----------------|---------------|-----------------|-------------|----------|
| ⊿ Sta | tus : (1 | ) Requi | sitado (3)                  |                  |                |            |               |                    |                |               |                 |             |          |
|       | Ņ        | Í       | Autodesk<br>AutoCAD<br>2014 | Bruna<br>Affonso | 1312           | 568        |               | 07/10/2013         | 10/10/2013     | 24/10/2014    |                 |             | Não      |
|       | i.       | đ       | Autodesk<br>AutoCAD<br>2014 | Bruna<br>Affonso |                |            |               | 10/06/2014         |                | 30/10/2014    |                 |             | Não      |
|       | IJ       | đ       | Autodesk<br>AutoCAD<br>2014 | Bruna<br>Affonso |                |            |               | 29/06/2014         |                | 06/08/2014    |                 |             | Sim      |

### **\$** Itens Comprados

No exemplo a seguir, existe um item que está com o **Pedido de Compra** emitido, porém tinha a Data Prevista de Entrega para o dia 30/07/2014 (passado). Portanto, está atrasado pois nem foi ainda enviado pelo fornecedor para a transportadora.

| ✓ Editar     | Status   | Item                                    | Comprador        | No. Requisição | No. Pedido | Identificador | Data da Requisição | Data do Pedido | Data Prevista | Data de Entrega |
|--------------|----------|-----------------------------------------|------------------|----------------|------------|---------------|--------------------|----------------|---------------|-----------------|
| ▷ Status : ( | (1) Requ | i <b>sitado</b> (3)                     |                  |                |            |               |                    |                |               |                 |
| ⊿ Status : ( | (2) Comp | orado (2)                               |                  |                |            |               |                    |                |               |                 |
|              | \$       | Monitor<br>Dell<br>UltraSharp<br>U2412M | Bruna<br>Affonso | 25424522       | 14089      |               | 26/03/2014         | 10/03/2014     | 30/07/2014    |                 |
| Ę            | \$       | Autodesk<br>AutoCAD<br>2014             | Bruna<br>Affonso | 13045          | 14099      |               | 13/12/2013         | 16/12/2013     | 15/12/2014    |                 |

### 🔜 Itens na Transportadora

No exemplo a seguir, existe um item que está na **Transportadora**, porém a entrega está atrasada, pois a Data Prevista de Entrega era para o dia 31/07/2014 (passado).

| $\checkmark$ | Editar    | Status   | Item                        | Comprador        | No. Requisição | No. Pedido | Identificador | Data da Requisição | Data do Pedido | Data Prevista | Data de Entrega |
|--------------|-----------|----------|-----------------------------|------------------|----------------|------------|---------------|--------------------|----------------|---------------|-----------------|
| ⊿ St         | atus : (3 | ) Transp | oortadora (2                | 2)               |                |            |               |                    |                |               |                 |
|              | IJ        | ÷\$      | Autodesk<br>AutoCAD<br>2014 | Bruna<br>Affonso | 13078          | 14088      |               | 03/10/2013         | 07/10/2013     | 17/10/2015    |                 |
|              | Þ         | <b></b>  | Autodesk<br>AutoCAD<br>2014 | Bruna<br>Affonso |                |            |               | 29/06/2014         |                | 31/07/2014    |                 |

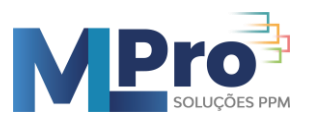

# 🗸 Itens Entregues

No exemplo a seguir, existe um item que foi **Entregue** no dia 29/06/2014. Porém, como a Data Prevista de Entrega era para o dia 24/06/2014 (passado), esse item foi entregue com atraso.

| $\checkmark$ | Editar   | Status   | ltem                        | Comprador        | No. Requisição | No. Pedido | Identificador | Data da Requisição | Data do Pedido | Data Prevista | Data de Entrega |
|--------------|----------|----------|-----------------------------|------------------|----------------|------------|---------------|--------------------|----------------|---------------|-----------------|
| ⊿ Sta        | tus : (4 | ) Entreg | <b>jue</b> (6)              |                  |                |            |               |                    |                |               |                 |
|              | IJ       | 1        | Rack Cisco<br>R42610        | Bruna<br>Affonso | 1312           | 83294      |               | 07/10/2013         | 10/10/2013     | 04/12/2013    | 02/12/2013      |
|              | ı.       | ≁•       | Autodesk<br>AutoCAD<br>2014 | Bruna<br>Affonso |                |            |               | 30/06/2014         |                | 24/06/2014    | 29/06/2014      |

# 4.10 Plano de Ação

| Título *          |                                           |
|-------------------|-------------------------------------------|
| Descrição *       |                                           |
|                   |                                           |
|                   |                                           |
| Responsavel *     |                                           |
|                   | Adicionar >                               |
|                   | < Remover                                 |
| Data Blanciada *  |                                           |
| Data Planejada *  | Data planejada para conclusão da ação     |
| Data Replanejada  |                                           |
|                   | Nova data revisada para conclusão da ação |
| % Concluido       | 0%                                        |
| Data de Conclusão |                                           |
| Status            | $\checkmark$                              |
| Tarefa Vinculada  | $\checkmark$                              |
|                   | Salvar Cancelar                           |

Lista com o status de todos os itens do Plano de Ação:

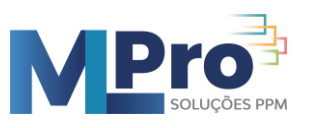

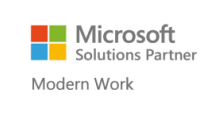

| Editar | Status | Título                                                | Responsavel                          | Data Registro | Data Planejada | Data Replanejada | % Concluido | Data de Conclusão |
|--------|--------|-------------------------------------------------------|--------------------------------------|---------------|----------------|------------------|-------------|-------------------|
|        | 1      | Levantar custos do novo servidor                      | <br>Caroline Katayama                | 17/10/2013    | 12/02/2014     | 14/05/2014       | 100%        | 18/06/2014        |
|        | 1      | Plano de Contigência para Fornecedores                | <br>Clara Borges; Daniel Augusto     | 25/10/2013    | 21/11/2013     | 06/06/2014       | 100%        | 11/07/2014        |
|        | 8      | Planjear arquitetura da nova solução                  | <br>Clara Borges; Daniel Augusto     | 21/10/2013    | 29/01/2014     | 27/02/2014       | 50%         |                   |
| D      | 8      | Analisar proposta de locação de veículos              | <br>Fernando Ferreira                | 08/11/2013    | 01/11/2013     | 07/06/2014       | 50%         |                   |
| D      | 8      | Ligar para Thiago da Bandeirantes e confirmar reunião | <br>Fernando Ferreira                | 08/11/2013    | 11/11/2013     | 12/11/2014       | 50%         |                   |
|        | 8      | Elaborar Proposta Comercial                           | <br>Caroline Katayama; Fabio Brandão | 11/11/2013    | 21/04/2014     | 27/08/2014       | 75%         |                   |
|        | 8      | Verificar SLA do fornecedor                           | <br>Daniel Augusto                   | 26/12/2013    | 02/06/2014     | 03/12/2014       | 50%         |                   |
| в.     | 8      | Manutenção do ar condicionado                         | <br>Daniel Augusto                   | 23/01/2014    | 29/07/2013     | 06/03/2014       | 0%          |                   |
| D      | 1      | Contratar WebDesigner                                 | <br>Pedro Alves                      | 23/01/2014    | 21/01/2013     | 05/03/2014       | 100%        | 21/01/2015        |

Dica: A lista com o status de todos os itens dos planos de ação pode ser usada como apoio para gestão do projeto em geral ou cada item do plano de ação pode ser vinculado a uma tarefa específica do cronograma.

### 4.11 Solicitação de Mudança

As Solicitações de Mudança devem ser registradas, analisadas e implementadas (ou não), dependendo da decisão do Patrocinador ou de um Comitê de Gestão Integrada da Mudança do Projeto, conforme exemplificado a seguir:

| ~ | ' Editar | D      | Situação      | U | Título                                                               | Requisitante           | Responsável pela Análise | Data Limite para Ánalise | Entregas Impactadas |
|---|----------|--------|---------------|---|----------------------------------------------------------------------|------------------------|--------------------------|--------------------------|---------------------|
|   | Chadron  | (1) E  | análiae (2)   |   |                                                                      |                        |                          |                          |                     |
| Ľ | Status : | (I) Em | i analise (3) |   |                                                                      |                        |                          |                          |                     |
|   | <b></b>  | 12     | 0             |   | Data Limit > DataHoje E Status-Análise E Dif. 2 dias                 | <br>Vitor Bustamante   | Vitor Bustamante         | 28/06/2014               | AUTOMAÇÃO           |
|   |          | 14     |               |   | Data Limite < Data de Hoje E Status = Em Analise                     | <br>Vitor Bustamante   | Vitor Bustamante         | 22/06/2014               | AUTOMAÇÃO           |
|   | Þ        | 20     | 0             |   | (Diferença de Dias >= 0 E Diferença de Dias <= 2) E Status = Analise | <br>Vitor Bustamante   | Vitor Bustamante         | 25/06/2014               | AUTOMAÇÃO           |
| ⊿ | Status : | (2) Ap | rovada (2)    |   |                                                                      |                        |                          |                          |                     |
|   |          | 15     |               |   | Status = Aprovada                                                    | <br>□ Vitor Bustamante | Vitor Bustamante         | 24/06/2014               | AUTOMAÇÃO           |
|   |          |        |               |   |                                                                      |                        |                          |                          |                     |
|   |          | 21     | - <b>1</b>    |   | aaatestes                                                            |                        | Vinicius Cardoso         | 15/08/2014               | AUTOMAÇÃO           |
| ⊿ | Status : | (3) Re | jeitada (1)   |   |                                                                      |                        |                          |                          |                     |
|   | Þ        | 16     |               |   | Status = Rejeitada                                                   | <br>Vitor Bustamante   | Vitor Bustamante         | 24/06/2014               | AUTOMAÇÃO           |
| ⊿ | Status : | (4) Ca | ncelada (1)   |   |                                                                      |                        |                          |                          |                     |
|   | Þ        | 17     | 8             |   | Status = Cancelada                                                   | <br>Vitor Bustamante   | Vitor Bustamante         | 24/06/2014               | AUTOMAÇÃO           |
| ⊿ | Status : | (5) Co | ncluída (2)   |   |                                                                      |                        |                          |                          |                     |
|   | Þ        | 18     | 0             |   | Data Limite > Data de Hoje E Status = Concluida                      | <br>Vitor Bustamante   | Vitor Bustamante         | 04/07/2014               | AUTOMAÇÃO           |
|   | <b>I</b> | 19     | 0             |   | Data Limite < Data de Hoje E Status = Concluida                      | <br>Vitor Bustamante   | Vitor Bustamante         | 16/06/2014               | AUTOMAÇÃO           |

Dica: Toda Solicitação de Mudança deve ter uma Data Limite para Análise definido aprovação ou rejeição. Essa data deve ser definida com base nos riscos (positivos ou negativos) de implementar ou não a SM apresentada.

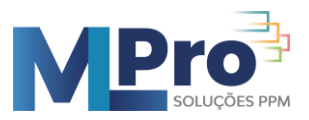

# 4.12 Atas de Reunião

| Pauta *                |                                                                                                    |
|------------------------|----------------------------------------------------------------------------------------------------|
| Data Início Reunião    |                                                                                                    |
| Data Término Reunião * |                                                                                                    |
| Participantes *        | Bruna Affonso<br>Carolina Truzzi<br>Caroline Katayama<br>Clara Borges<br>Daniel Augusto<br>Fabio Brandão<br>Fernando Ferreira                                         |
| Ata da Reunião *       |                                                                                                    |
| Decisões *             |                                                                                                    |
| Plano de Ação *        | Analisar proposta de<br>Contratar WebDesign<br>Elaborar Proposta Co<br>Levantar custos do no<br>Ligar para Thiago da<br>Manutenção do ar co<br>Planjear arquitetura d |
|                        | Salvar Cancelar                                                                                                    |

Dica: Cadastre os Planos de Ação e associe os mesmos às Atas de Reunião. Assim, as decisões tomadas nas reuniões poderão ser monitoradas continuamente.

### 4.13 Configurando o Internet Explorer (Caso necessário)

São necessárias algumas configurações iniciais no Internet Explorer antes de poder acessar o PWA.

#### Passo-1:

Acesse a URL <a href="https://mlproepm.sharepoint.com/sites/Easy20">https://mlproepm.sharepoint.com/sites/Easy20</a>

Editar campos "URL" com a URL da empresa

#### Passo-2:

No Internet Explorer clique em: Ferramentas -> Opções da Internet

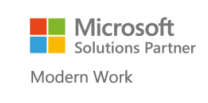

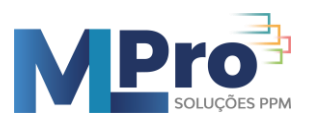

| Ferr | amentas Ajuda                                        |                |
|------|------------------------------------------------------|----------------|
|      | Excluir Histórico de Navegação                       | Ctrl+Shift+Del |
|      | Navegação InPrivate                                  | Ctrl+Shift+P   |
|      | Proteção contra Rastreamento                         |                |
|      | Filtragem ActiveX                                    |                |
|      | Corrigir problemas de conexão                        |                |
|      | Reabrir Última Sessão de Navegação                   |                |
|      | Adicionar site à Tela Inicial                        |                |
|      | Exibir downloads                                     | Ctrl+J         |
|      | Bloqueador de Pop-ups                                | •              |
|      | Filtro SmartScreen                                   | •              |
|      | Gerenciar Complementos                               |                |
|      | Modo de Exibição de Compatibilidade                  |                |
|      | Configurações do Modo de Exibição de Compatibilidade |                |
|      | Assinar este Feed                                    |                |
|      | Descoberta de Feed                                   |                |
|      | Windows Update                                       |                |
|      | Ferramentas para desenvolvedores F12                 |                |
|      | Send by Bluetooth to                                 |                |
|      | Anotações Vinculadas do OneNote                      |                |
|      | Enviar para o OneNote                                |                |
|      | Opções da Internet                                   |                |

#### Passo-3:

Clique na aba Segurança e na opção Sites confiáveis. Em seguida, clique em Sites

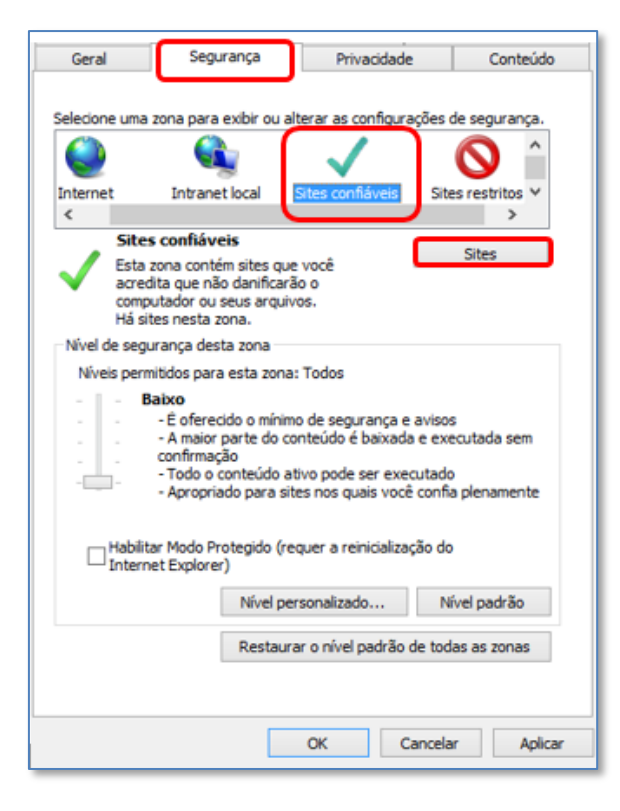

Passo-4:

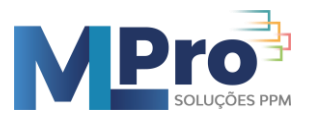

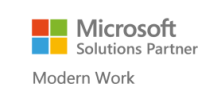

Verifique se o endereço <u>https://mlproepm.sharepoint.com/sites/Easy20</u> está correto, desmarque a opção "**Exigir verificação do servidor (https:) para todos os sites desta zona**", então clique em "**Adicionar**" e depois em "**Fechar**". Editar campos "URL" com a URL da empresa

| Sites confiáve                                                             | is                          | ×                               |
|----------------------------------------------------------------------------|-----------------------------|---------------------------------|
| Você pode adicionar e remover sites<br>desta zona usarão as respectivas co | desta zona.<br>Onfigurações | Todos os sites<br>de segurança. |
| Adicionar este site à zona:                                                |                             |                                 |
| https://mlproepm.sharepoint.com/sites,                                     | /Easy20                     | Adicionar                       |
| Sites:                                                                     |                             | Damager                         |
|                                                                            |                             | Remover                         |
|                                                                            | ~                           |                                 |
| Exigir verificação do servidor (https:) par                                | a todos os si               | tes desta zona                  |
|                                                                            | 1                           | Fechar                          |

### Passo-5:

É preciso baixar o nível de segurança, apenas para os sites confiáveis.

Clique em "Nível padrão", baixe no seletor para o nível "Baixa" e clique em "Ok".

|                       | Pro                                                                                                    | Programas                                                                       |                                                  | Avançadas         |  |
|-----------------------|----------------------------------------------------------------------------------------------------|---------------------------------------------------------------------------------|--------------------------------------------------|-------------------|--|
| Geral                 | Segurança                                                                                                   | Privacidade                                                                     | ade Conteúc                                      |                   |  |
| lecione uma zo        | na para exibir ou al                                                                                        | terar as configura                                                              | ações de se                                      | gurança.          |  |
|                       |                                                                                                    | ~                                                                               | 6                                                | <b>`</b>          |  |
| ternet                | Intranet local                                                                                              | Sites confiáveis                                                                | Sites res                                        | tritos 🗸          |  |
| c                     |                                                                                                    |                                                                                 |                                                  | >                 |  |
| Sites confiáveis      |                                                                                                    |                                                                                 | Sitee                                            |                   |  |
| Bai                   | xo<br>É oferecido o mínim<br>A maior parte do co<br>onfirmação<br>Todo o conteúdo ai<br>Apropriado para sit | o de segurança e<br>inteúdo é baixada<br>tivo pode ser exe<br>es nos quais vocé | avisos<br>a e executa<br>cutado<br>è confia pler | da sem<br>namente |  |
|                       | Modo Protegido (re<br>Explorer)                                                                             | quer a reinicializa                                                             | ção do                                           | _                 |  |
| Habilitar Internet    |                                                                                                    |                                                                                 | Nivel p                                          | adrão             |  |
| Habilitar<br>Internet | Nível pe                                                                                                    | rsonalizado                                                                     | 100.0016                                         | arace             |  |
| Habilitar<br>Internet | Nível per                                                                                                   | rsonalizado<br>ar o nível padrão                                                | de todas as                                      | zonas             |  |

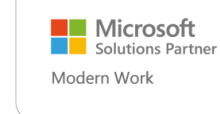

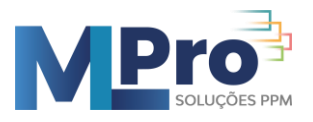

Após executar as configurações descritas, o PWA estará pronto para ser utilizado via Internet.

Caso ocorra algum problema para acessar o PWA, verifique se todos os procedimentos foram seguidos conforme descritos no manual. Se mesmo assim o problema persistir, entre em contato com o Suporte Técnico.